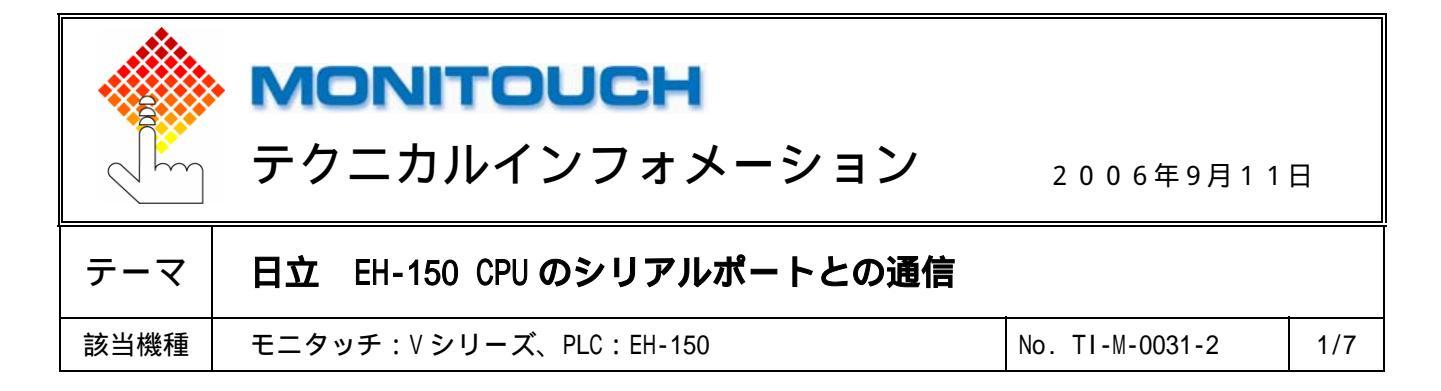

### 1.目的

EH-150 シリーズ CPU PORT1/2 とシリアル通信する場合の設定手順について説明します。

#### 2 . 接続環境

モニタッチ: V シリーズ, V706 シリーズ+DU-01PLC: EH-150 CPU548

# 3 . PLC の設定

## PORT1 専用ポート 仕様

| インターフェース | 接続形態  | 通信プロトコル      | 対応 CPU 型式                                                |
|----------|-------|--------------|----------------------------------------------------------|
| RS-232C  | 1:1   | 伝送制御手順 1     | CPU-104/104A/208/208A/308/308A/316/316A/448/448A/516/548 |
|          |       | 伝送制御手順 2     | CPU-104A/208A/308A/316A/448/448A/516/548                 |
| RS-422   | 1:1   | 伝送制御手順 1     | CPU-308A/316A/448/448A/516/548                           |
|          |       | 伝送制御手順2      |                                                          |
|          | 1 : N | 局番付き伝送制御手順 1 |                                                          |
|          |       | 局番付き伝送制御手順 2 |                                                          |
| RS-485   | 1 : N | 局番付き伝送制御手順 1 |                                                          |
|          |       | 局番付き伝送制御手順 2 |                                                          |

### ■ RS-232C 通信の設定例

以下のパラメータにする場合

| ボーレート   | :19,200bps |
|---------|------------|
| データ長    | : 7        |
| ストップビット | : 1        |
| パリティ    | :偶数        |
| 通信制御手順  | :伝送制御手順 1  |

PLC の電源を OFF します。

CPU モジュール底面の[モード設定スイッチ]で、PORT1のボーレート/動作を設定します。

| SW3 | SW4 | SW5 | 内容              | 備考                  |
|-----|-----|-----|-----------------|---------------------|
| ON  | OFF | ON  | 専用ポート 19,200bps | WRF037の設定も必要(手順 参照) |

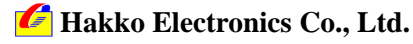

## テクニカルインフォメーション

No. TI-M-0031-2

2/7

| SW3,4 | : | ボー | レー | ト |
|-------|---|----|----|---|
|-------|---|----|----|---|

| ,               |         |            |           |
|-----------------|---------|------------|-----------|
|                 | SW3     | SW4        | ボーレート     |
|                 | ON      | ON         | 4,800bps  |
|                 | OFF     | ON         | 9,600bps  |
|                 | ON      | OFF        | 19,200bps |
|                 | 0FF     | 0FF        | 38,400bps |
| SW5:専用ポート ON (V | シリーズと接続 | 時は必ず ON にし | /ます。)     |
| SW7,8:未使用 OFF   |         |            |           |

PLC の電源を ON します。

特殊内部出力 WRF037(ポート1通信機能設定)の値を確認します。

・H0000(RS-232C伝送制御手順1)の場合:設定終了

- ・H0000 以外の場合:以下の設定を行います。
  - 1. WRF037 に「H8000」を書き込みます。
  - 2. PLC の電源を入れ直します。
  - 3. WRF037 の値が「H0000」になります。設定終了

■ RS-422の設定例

以下のパラメータにする場合

| ボーレート   | :19,200bps |
|---------|------------|
| データ長    | : 7        |
| ストップビット | : 1        |
| パリティ    | :偶数        |
| 通信制御手順  | : 伝送制御手順 2 |

PLC の電源を OFF します。

CPU モジュール底面の[モード設定スイッチ]で、PORT1のボーレート/動作を設定します。

| SW3 | SW4 | SW5 | 内容              | 備考                  |
|-----|-----|-----|-----------------|---------------------|
| ON  | OFF | ON  | 専用ポート 19,200bps | WRF037の設定も必要(手順 参照) |

PLC の電源を ON します。

特殊内部出力 WRF037(ポート1通信機能設定)の値を確認します。

・H4500(RS-422 終端抵抗 OFF 伝送制御手順 2)の場合:設定終了

・H4500 以外の場合:以下の設定を行います。

- 1. WRF037 に「HC100」を書き込みます。
- 2. PLC の電源を入れ直します。
- 3. WRF037 の値が「H4500」になります。設定終了

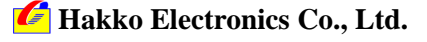

テクニカルインフォメーション

No. TI-M-0031-2

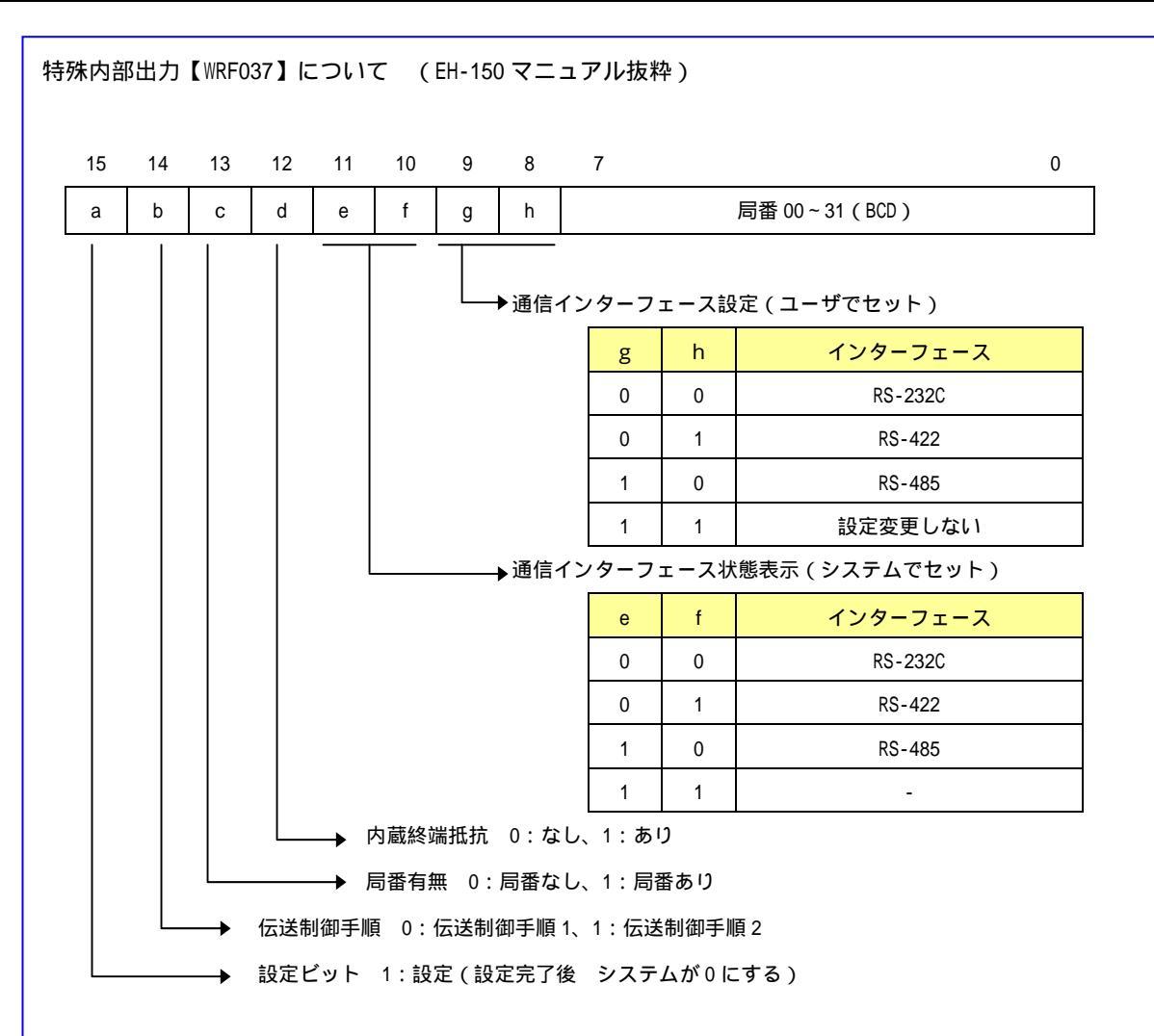

・ 設定終了後は PLC の電源を入れ直す。

・ 電源 ON 時に設定値が不定の場合、デフォルト(伝送制御手順1、局番なし、RS-232C)で動作を開始します。

<設定例>

| WRF037        |               |          | 設定内容         |
|---------------|---------------|----------|--------------|
| ユーザ設定値        | 電源再投入後        | インターフェース | 通信制御手順       |
| H8000         | H0000         | RS-232C  | 伝送制御手順 1     |
| HC000         | H4000         |          | 伝送制御手順 2     |
| H8100 (H9100) | H0500 (H1500) | RS-422   | 伝送制御手順 1     |
| HC100 (HD100) | H4500 (H5500) |          | 伝送制御手順 2     |
| HA1** (HB1**) | H25** (H35**) |          | 局番付き伝送制御手順 1 |
| HE1** (HF1**) | H65** (H75**) |          | 局番付き伝送制御手順 2 |
| HA2** (HB2**) | H2A** (H3A**) | RS-485   | 局番付き伝送制御手順 1 |
| HE2** (HF2**) | H6A** (H7A**) |          | 局番付き伝送制御手順 2 |
|               | けたいの担合        |          |              |

( )内:終端抵抗ありの場合

**//** Hakko Electronics Co., Ltd.

| テクニカルインフォメーション | No. TI-M-0031-2 | 4/7 |
|----------------|-----------------|-----|
|                |                 |     |

## PORT2 仕様 専用ポートのみ

| インターフェース | 接続形態 | 通信プロトコル  | 対応 CPU 型式 |
|----------|------|----------|-----------|
| RS-232C  | 1:1  | 伝送制御手順 1 | 全 CPU     |

### ■ RS-232C 設定例

PLC の電源を OFF します。

CPU モジュール底面の[モード設定スイッチ]と[PHL スイッチ]で、PORT2のボーレートを設定します。

| SW6 | PHL スイッチ | 内容              | 備考                         |
|-----|----------|-----------------|----------------------------|
| OFF | ON       | 専用ポート 19,200bps | PHL 信号 ( PORT2 4 ピン ) High |

| SW6 | PHL スイッチ(信号) | ボーレート     |
|-----|--------------|-----------|
| OFF | OFF (Low)    | 4,800bps  |
| ON  | OFF (Low)    | 9,600bps  |
| OFF | ON(High)     | 19,200bps |
| ON  | ON(High)     | 38,400bps |

PLC の電源を ON します。

以上で終了です。以下のように設定されました。

| ボーレート   | :19,200bps |
|---------|------------|
| データ長    | : 7        |
| ストップビット | : 1        |
| パリティ    | :偶数        |
| 通信制御手順  | : 伝送制御手順 1 |

### 4 . V-SFT 設定

V-SFT を起動します。

新規ファイルを作成します。

モニタッチの機種を選択し、[OK]をクリックします。

| 編集機種            |       | × |
|-----------------|-------|---|
| 編集機種            |       |   |
| V710T (640*480) |       | • |
| (OK)            | キャンセル |   |

Co., Ltd.

| テクニカルインフォメーション | No. TI-M-0031-2 | 5/7 |
|----------------|-----------------|-----|
|----------------|-----------------|-----|

[PLC 選択]で、「HIDIC-H」を選択します。

| PLC 選択 [日立:HIDIC-H] 🛛 🔀                                                                                                    |  |  |  |  |
|----------------------------------------------------------------------------------------------------|--|--|--|--|
| <ul> <li>オムロン</li> <li>シャープ</li> <li>日立</li> <li>HIDIC-H</li> <li>HIDIC-S10/2α</li> <li>HIDIC-S10/ABS</li> <li>HIDIC-S10/2α,S10mini(Ethernet)</li> <li>HIDIC-S10V</li> <li>HIDIC-S10V(Ethernet)</li> <li>HIDIC-S10V(Ethernet)</li> </ul> |  |  |  |  |
| <ul> <li>○ マルチリンウ2対応機種を表示</li> <li>○ すべての機種を表示</li> <li>OK キャンセル</li> </ul>                                                                                                    |  |  |  |  |

[通信パラメータ]ダイアログが表示されます。

| 通信パラメータ                        | ×              |
|--------------------------------|----------------|
| メイン1  細かい設定                    |                |
| π <sup>⊷</sup> -μ-ト 19200BPS ▼ |                |
| 信号レベル                          |                |
| 読込エリア WR0000 🗰                 |                |
| 書込11/7 WR0032 🗰                |                |
| □ 読込/書込ェリア GD-80互換             |                |
| カレンダ \$u16330 📰                |                |
| ☐ Ethernetを使用する                |                |
| 接続先                            | <b>T</b>       |
|                                |                |
|                                |                |
| ラウォルト OK キャンセル                 | 道用( <u>A</u> ) |

**ボーレート: 19200bps、信号レベル: RS-232C または RS-422** を選択します。

[細かい設定]タブを選択します。

| ĭ | 重信パラメータ  |               |                                            | × |   |                         |
|---|----------|---------------|--------------------------------------------|---|---|-------------------------|
|   | メイン1 細か  | 10設定          |                                            | 1 |   |                         |
|   | 接続形式     | 1:1           | 相手先局番                                      |   |   |                         |
|   | ለሣታィ     | 偶数 ▼          | 通信異常処理<br>・ 停止 ・ 〇 維続                      |   |   |                         |
| K | 伝送形式     | 手順1 局番なし      | - データ長<br>- C Obial                        |   | • | 必ず PLC 側の設定と合わせる        |
|   | 送信遅延時間   | 1 0 + *msec   | - 7ka7¥%ak                                 |   |   |                         |
|   | 29-1975  | 0 *sec        | <ul> <li>● 1ビット</li> <li>● 2ビット</li> </ul> |   |   | RS-485 手順2局番ありで通信すろ場合   |
|   | リトライ回数   | 3 .           |                                            |   |   |                         |
|   | タイムアウト時間 | 200 • *10msec | • DEC C BCD                                |   |   | 送信遅延時間を 5ms ほど設定してください。 |
|   |          |               | - 文字処理                                     |   |   |                         |
|   |          |               | 100-7000 ( MOD-7200                        |   |   |                         |
|   | デフォルト    | ОК            | キャンセル 適用(A)                                |   |   |                         |

伝送形式を選択します。必ず PLC の設定と合わせてください。

```
データ長:7ビット、ストップビット:1、パリティ:偶数は固定です。変更しないでください。
```

画面データを転送します。

Co., Ltd.

No. TI-M-0031-2 6/7

5.接続

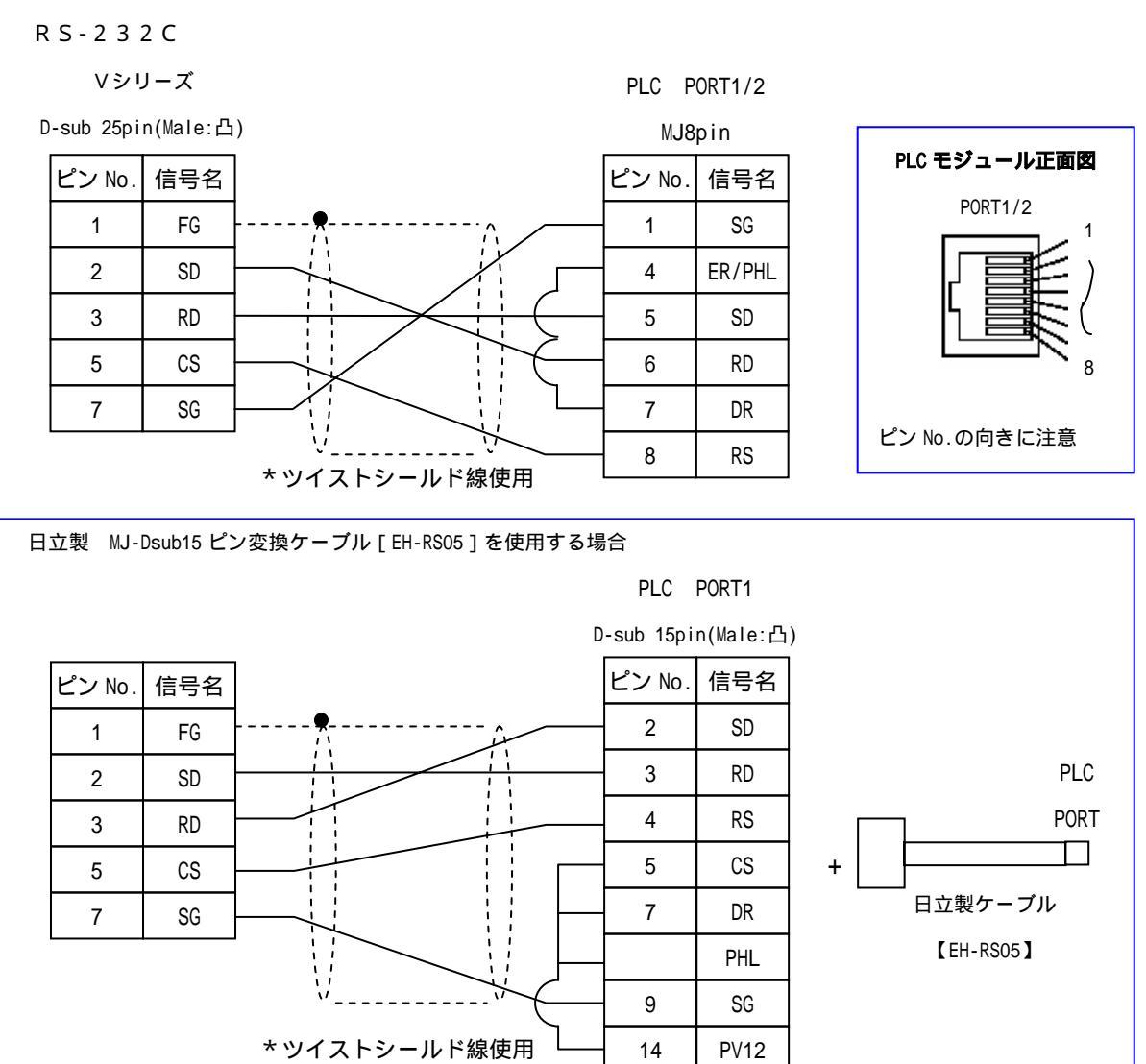

### R S - 4 2 2

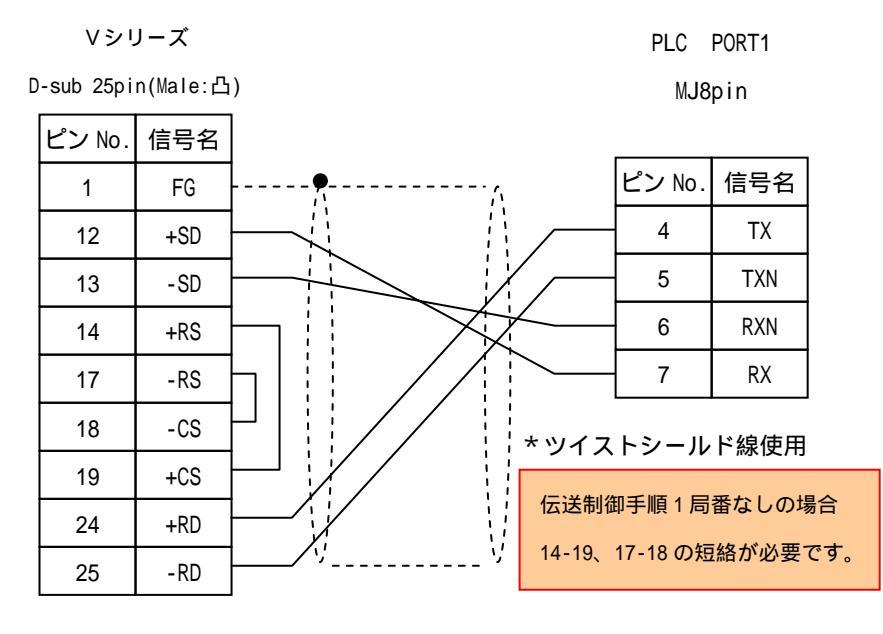

*C* Hakko Electronics Co., Ltd.

RS-485

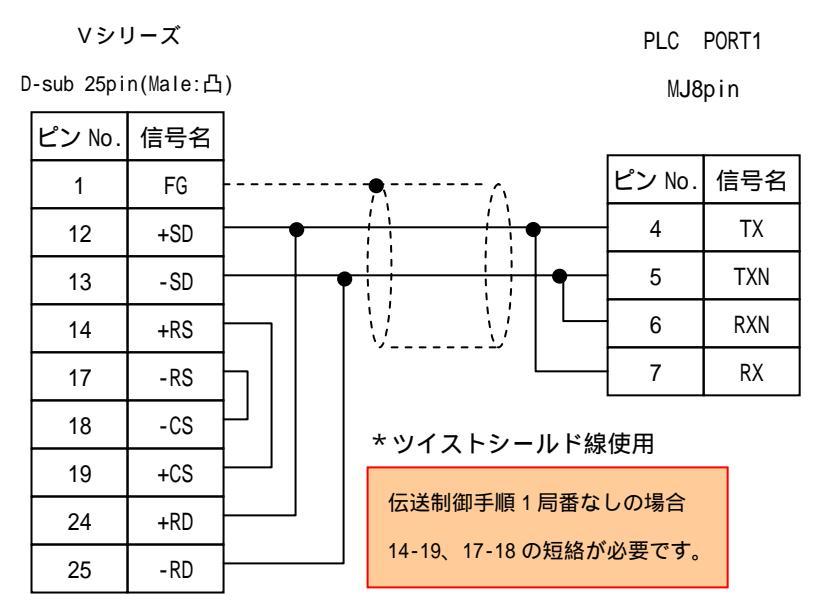

お問い合わせは...

6 発紘電機株式会社 技術相談窓口 TEL: 076-274-5130 FAX: 076-274-5208

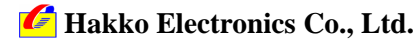